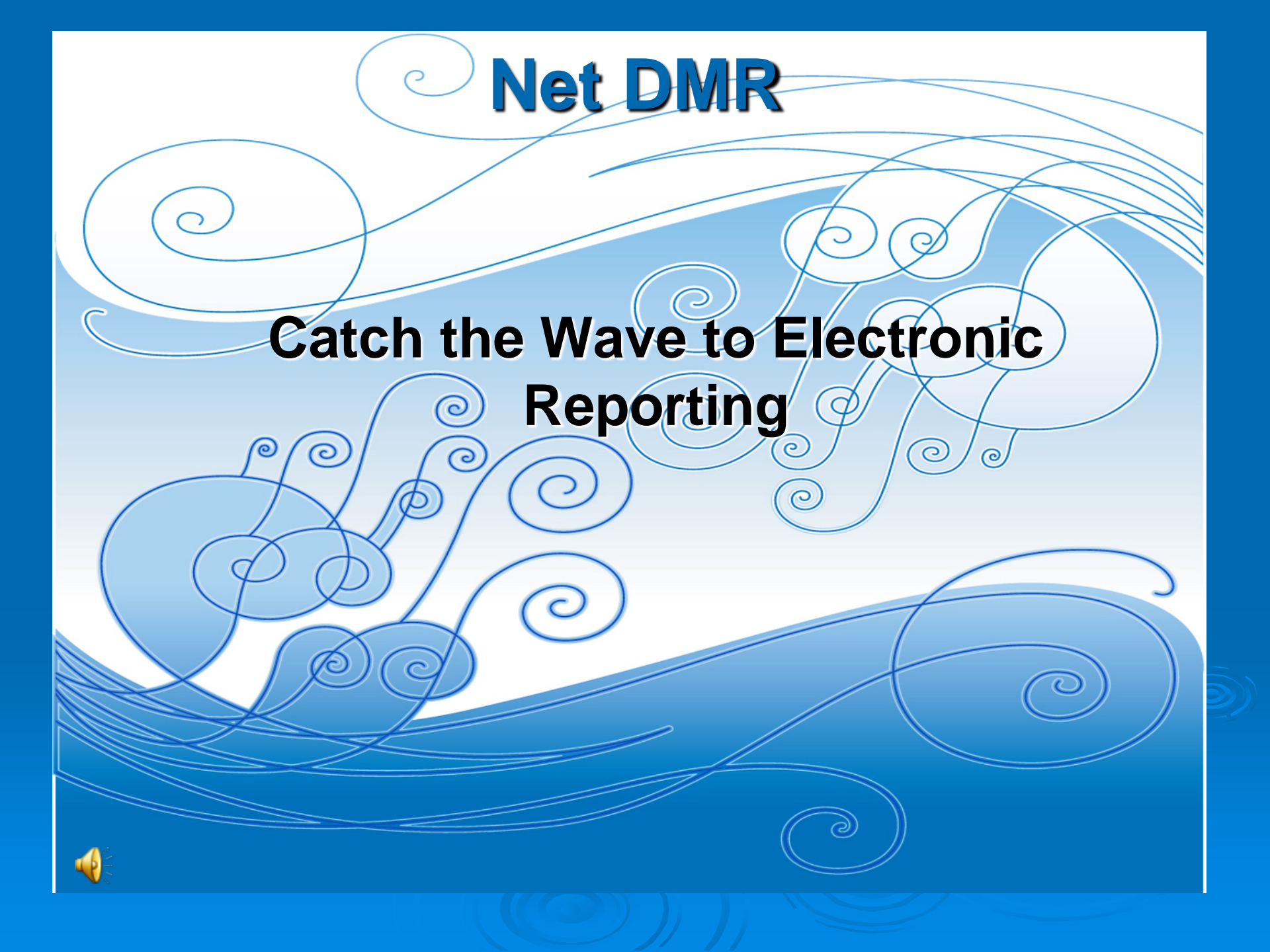

## NetDMR – Electronic Reporting is Available for Discharge Monitoring Reports

NetDMR is a Web based tool that allows NPDES permittees to electronically sign and submit their DMRs as well as attachments.

NetDMR Released by EPA Made available to states - June 22, 2009 States/EPA Regions determine their implementation eDMR strategy

# Waves of Benefits

## The Paper Burden!

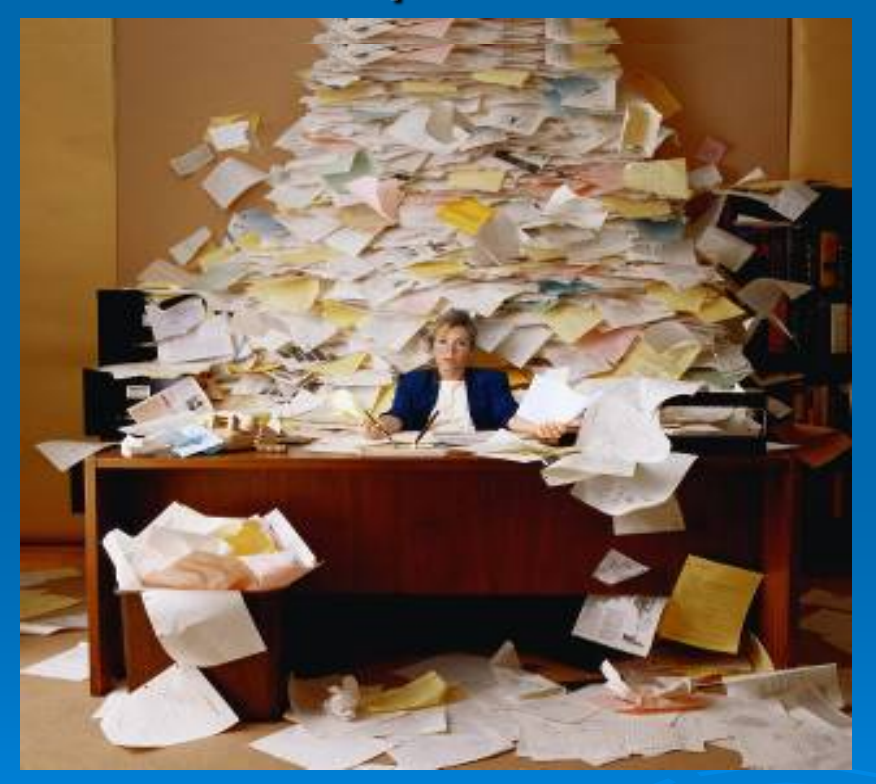

DMRs are the secondlargest federal reporting requirement, following only IRS tax returns

NetDMR will take you from using paper DMRs to a web-based submission

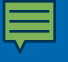

# Catch the Wave

## > ADEQ Implementation

- Electronic submission of DMRs is voluntary
- Requirement.....coming soon (2015/2016)

202) 564-0790 202) 564-4355

FOR IMMEDIATE RELEASE September 24, 2015

### EPA Finalizes Rule to Modernize Clean Water Act Reporting

**WASHINGTON** – Today, the U.S. Environmental Protection Agency (EPA) finalized a rule to modernize Clean Water Act reporting for municipalities, industries, and other facilities. The final rule will require regulated entities and state and federal regulators to use existing, available information technology to electronically report data required by the National Pollutant Discharge Elimination System (NPDES) program instead of filing written paper reports.

EPA estimates that, once the rule is fully implemented, the 46 states and the Virgin Islands Territory that are authorized to administer the NPDES program will collectively save approximately \$22.6 million each /ear as a result of switching from paper to electronic reporting. The final rule will make facility-specific nformation, such as inspection and enforcement history, pollutant monitoring results, and other data required by NPDES permits accessible to the public through EPA's website.

Electronic reporting will give the public full transparency into water pollution sources, save millions of dollars, and lead to better water quality in American communities," said Cynthia Giles, assistant administrator for EPA's Office of Enforcement and Compliance Assurance. "This rule will significantly reduce the burden and costs of paperwork, freeing up limited resources for states and other regulatory authorities to focus on the most serious water quality problems. After more than two years of working closely with states and a range of stakeholders, today we take a critical step to bring clean water protection into the modem age."

ECOS is pleased to see a rule move ahead that modemizes how businesses, states, and the federal government interface and share information in the clean water program," said Alexandra Dapolito Dunn, Executive Director and General Counsel of the Environmental Council of the States. "Our focus going forward with EPA and the impacted regulated community will be on smooth implementation of this rule, and on developing flexible approaches when needed."

The Clean Water Act requires that municipal, industrial or commercial facilities that discharge wastewate directly into waters of the United States obtain a permit. The NPDES program requires that permitted facilities monitor and report data on pollutant discharges and take other actions to ensure discharges do not affect human health or the environment. Currently, some facilities subject to these reporting requirements, submit data in paper form, to states and other regulatory authorities, where the information

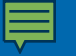

# Requirement-Electronic Reporting Rule

- Requirement for electronic reporting is coming soon....
  - NPDES Individual Permits Required within 1 year of final Electronic Reporting Rule
  - NPDES General Permits Required with 2 years of final Rule

# Waves of Benefits

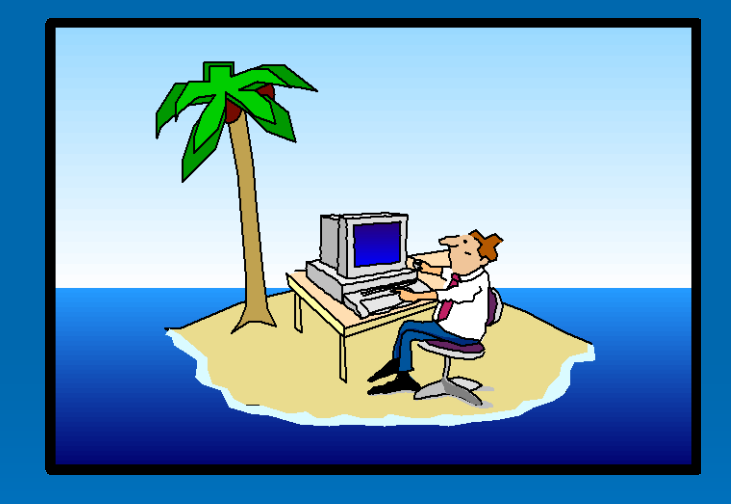

**C**P

Data validity checks
 Ability to note reasons for missing data
 Ability to attach documents
 Sign your DMRs from anywhere (vacation)

# Catch the Wave

## > Outreach Activities

- Training (quarterly webinars by EPA)
  - Online training modules (<u>http://www.epa.gov/netdmr/about/training.html</u>)
    - How to Create an Account and Requesting Access
    - Managing Access
    - DMR Data Entry
    - Importing DMR data
- Test database available now (<u>https://netdmrtest.epacdx.net/netdmr-</u> web/public/home.htm)
- User Guide

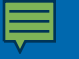

# How do I get started in NetDMR?

www.epa.gov/netdmr

Recommend you click on the link

- About NetDMR... for Permittees
- Scroll Down to locate the Permittee and Data Provider User Guide

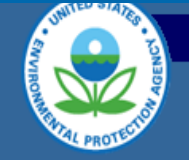

#### NetDMR

Prime Prime Prime

NetDMR Home

About NetDMR For States & Regions For Permittees

Who Can Report?

Subscribe to NetDMR Updates

Frequent Questions

**Related Links** 

Contact Us

NetDMR is now available to EPA Regions and select States, Tribes, and Territories. Several EPA Regions and States are currently utilizing NetDMR. Additional States, Tribes, and Territories may adopt Network Discharge Monitoring Report (NetDMR) and enable their regulated NPDES facilities to begin utilizing the electronic reporting tool.

Go

NetDMR is a national tool for regulated Clean Water Act permittees to submit discharge monitoring reports (DMRs) electronically via a secure Internet application to U.S. EPA through the Environmental Information Exchange Network. NetDMR allows participants to discontinue mailing in hard copy forms under 40 CFR 122.41 and 403.12.

Please visit this Web site often for deployment updates and schedules.

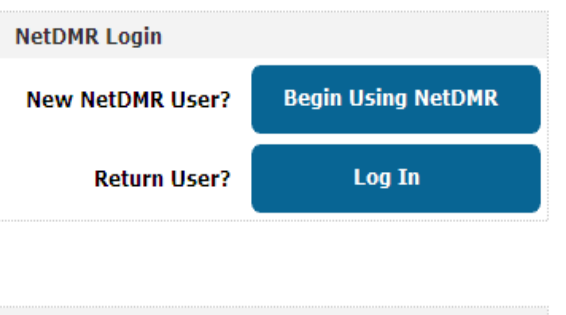

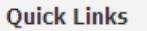

<u>NetDMR Milestones | Map of Participating States |</u> <u>Frequent Questions | Subscribe to Updates</u>

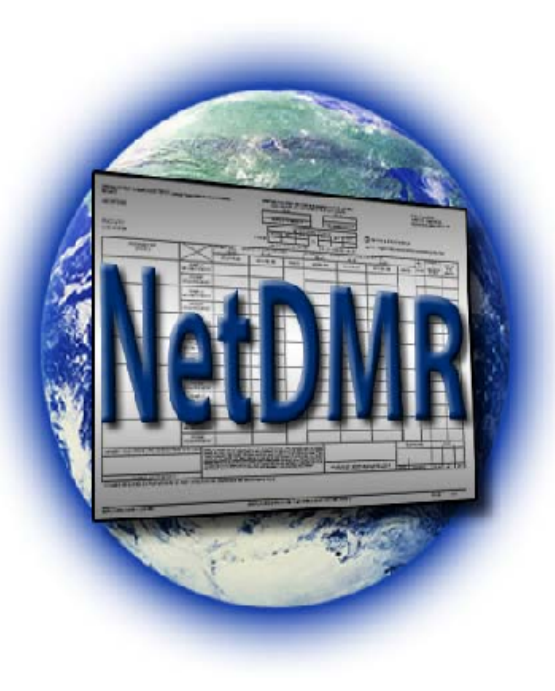

#### **NetDMR News**

- Beginning June 22, 2009, The National Installation of NetDMR is available.
- NetDMR Training for Regulatory Authority will be held on January 12th and 14th, 2010.
- NetDMR Training for Permittees will be held on February 2, 4, and 9, 2010.
- NetDMR Training for Permittees will be held on March 16 and 18, 2010.
- NotDMR Training for Permittees will be held on April 12 and 15, 2010.

Please see Frequent Questions for more information. Permitted facilities may also sign-up to receive e-mail updates about NetDMR.

For additional information, see the training materials and presentations available online.

#### Draft Documents and Guidance for NetDMR

The <u>Draft NetDMR Facility Information Package Template (PDF)</u> (21pp, 151K, <u>About PDF</u>) explains how to get started using NetDMR for permittees and data providers. This package provides an introduction to NetDMR, preparations that should be made to the implementing NetDMR, how to participate in NetDMR, basic troubleshooting, and several useful documents such as the subscriber agreement. This package to the prevention of the NetDMR because the NetDMR because the Ne

Target audience: Permittees and Data Providers

The <u>NetDMR National Installation Permittee and Data Provider User Guide (PDF)</u> (154pb, DMB, <u>About PDF</u>) explains how to perform various tasks within the NetDMR system with a focus on Permittees and Data Providers. With this purpose in mind, it is organized by type of user and tasks. All users should read the introduction, as it provides important information about using NetDMR and the organization of the Guide, in general. The first chapter is for all users. Most users will find that they will probably need to use only one or two chapters, depending on their role and the type of tasks that they are performing in NetDMR. This Guidance is currently in draft but will be made final near the NetDMR implementation date of June 22, 2009.

Target audience: Permittees and Data Providers

EPA Home Privacy and Security Notice Contact Us

Last updated on Thursday, March 18, 2010 http://www.epa.gov/netdmr/permittees/index.html <u>Print As-Is</u>

# **Register for a New Account**

## 2 Step Process

- Login to correct state/Region
  - Enter contact information
  - Answer 5 Security questions (case sensitive)
  - Type of User
    - Permittee User
    - Data Provider

# **Account Verification**

You will receive a verification email from NetDMR; it is very important to click the link within 60 days to complete the account verification process

#### Only click on this link ONE time

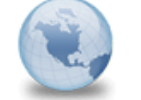

Activate Your NetDMR Account netdmr-notification to: Ed Kim

04/03/2009 07:47 AM Show Details

Ed Kim,

You are an Internal Administrator and your NetDMR account must be finalized before you can log into the system and request access to your permits. Please click on the following link. Your password will be conveyed to you by the system administrator.

https://netdmrtest.epacdx.net/netdmr-web/public/verification.htm?key=9c5f2d6d1a0d725e317684 9723f6184cf79f05032e344410ee02d2c81e019350&userId=120

The link to finish creating your account will expire in 60 days. If you do not complete the account creation process within 60 days, you will need to contact the system administrator. If the Complete the NetDMR Account Creation Process page is not displayed after clicking the above link, copy and paste the entire link into you browser address bar and then click enter to access the page.

Thank you.

## Account Verification

- Fill in the required security answer
  - Case sensitive
- Create a password, and then retype to confirm
  - Also case sensitive; expires every 90 days
  - 8-20 characters; must contain at least 1 letter and 1 number

# Municipals – Biosolid DMRs "ARL ... " permit number

Biosolid DMRs are submitted to EPA each year in February

Must apply for an account with ADEQ and EPA

Sign 2 separate Subscriber Agreements

Log in to 2 Instances / one ADEQ, one EPA

## **Request Access**

## Permittee User Roles

- Signatory (with Permit Administrator)
- Permit Administrator
- Edit
- View

Note: The first role approved for your permit must be Signatory

# Signatory Role

- Sign and mail the Subscriber Agreement
   (not required for Testing)
- View, edit, import, sign, and delete DMRs
- Submit corrected DMRs generate Copy of Record (CORs)
- Initiate the repudiation of unauthorized DMRs

Note: With Signatory role automatically get Permit Administrator role

# Permit Administrator Role

- Manage Access for your <u>approved</u> NPDES permit(s)
  - Permit Administrator
  - Edit
  - View (DMRs and CORs)
  - Approve Regulatory personnel requesting view partial DMRs

## **Request Access**

## Data Provider Roles

- Edit
- View

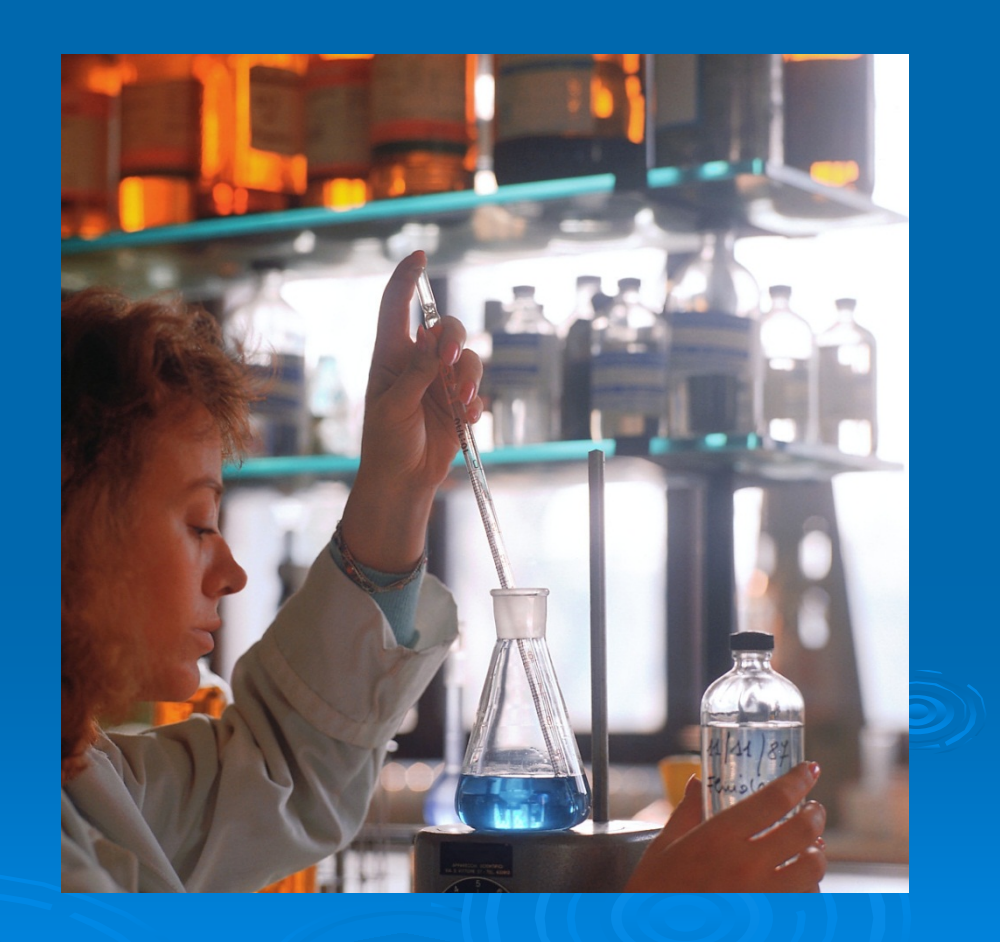

# Waves of Benefits

Three ways to enter data electronically

Direct Data Entry

Import file

 Data Provider (Lab enters – you sign)

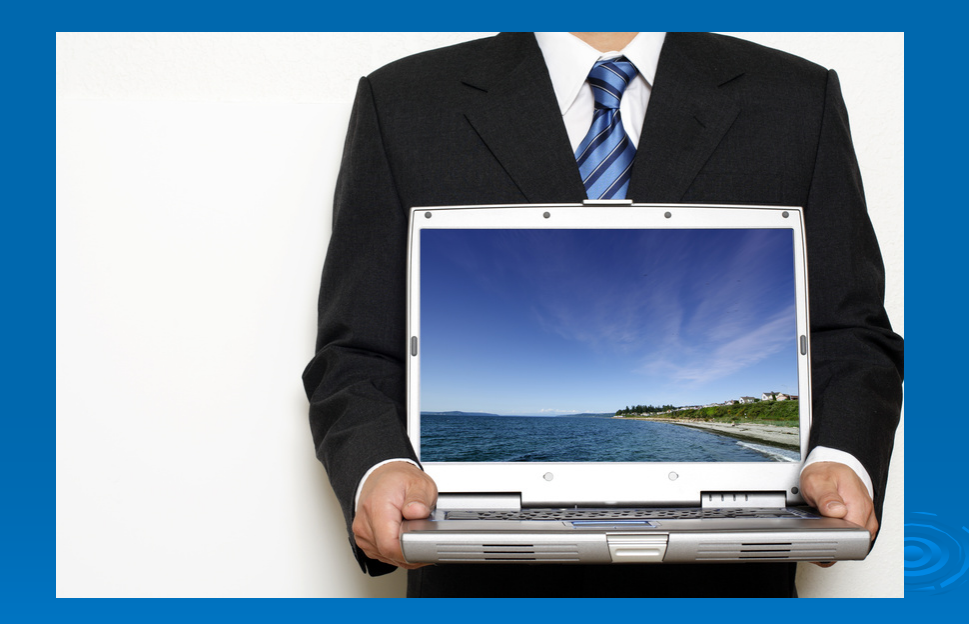

# DMRs Ready for Data Entry

| NetDMR                           |                                                      |                                                |                                 |                            |                                                           |
|----------------------------------|------------------------------------------------------|------------------------------------------------|---------------------------------|----------------------------|-----------------------------------------------------------|
| <b>Manage</b><br>Access Requests | <b>Search</b><br>All DMRs & CORs<br>Permits<br>Users | Import DMRs<br>Perform Import<br>Check Results | <b>View</b><br>Permits<br>Users | Download<br>Blank DMR Form | Session Lockout Timer: 29:32                              |
|                                  | / Sign                                               | & Submit Checked I                             | OMRs   🐺 Do                     | ownload Checked C          | DRs   🕏 Refresh DMR Data   🍳 Refine Search   🥄 New Search |

OMR/COR Search Results

DMRs 1 through 3 of 3

| Next Step(s)     | <u>Permit ID</u> | <u>Facility</u>                    | <u>Permitted</u><br><u>Feature</u> | <u>Discharge</u><br><u>#</u> | <u>Discharge</u><br><u>Description</u> | <u>Monitorinq</u><br><u>Period End Date</u> | <u>DMR Due</u><br><u>Date</u> | <u>Status</u>           | COR<br>Received<br>Date | Include in Batch<br>Submit<br>Check All<br>Clear All | Include in Batch COR<br>Download<br>Check All<br>Clear All |
|------------------|------------------|------------------------------------|------------------------------------|------------------------------|----------------------------------------|---------------------------------------------|-------------------------------|-------------------------|-------------------------|------------------------------------------------------|------------------------------------------------------------|
| Edit DMR 💌<br>Go | AR0021750        | FORT SMITH,<br>CITY OF-<br>MASSARD | 001                                | 001-Q                        | QUARTERLY<br>REPORTING                 | 06/30/10                                    | 07/25/10                      | Ready for<br>Data Entry |                         |                                                      |                                                            |
| Edit DMR 💌<br>Go | AR0021750        | FORT SMITH,<br>CITY OF-<br>MASSARD | TX1                                | TX1-Q                        | QUARTERLY CHRONIC<br>TOXICITY          | 06/30/10                                    | 07/25/10                      | Ready for<br>Data Entry |                         |                                                      |                                                            |
| Edit DMR 💌<br>Go | AR0021750        | FORT SMITH,<br>CITY OF-<br>MASSARD | 001                                | 001-A                        | TREATED MUNICIPAL<br>WASTEWATER        | 04/30/10                                    | 05/25/10                      | Ready for<br>Data Entry |                         |                                                      |                                                            |

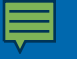

## Form "No Discharge" or No Data

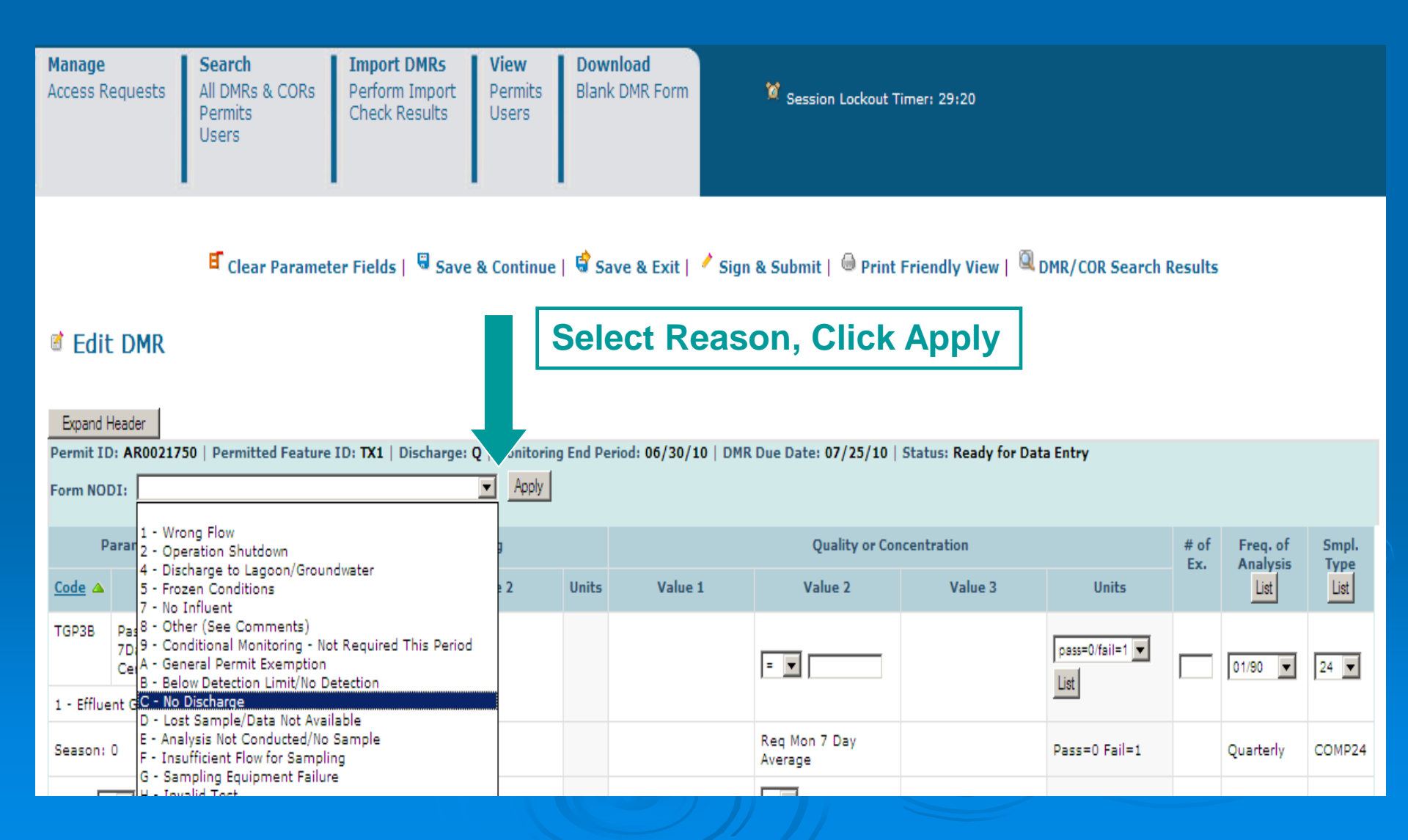

## Data Entered, Violations

🧉 Clear Parameter Fields | 🗟 Save & Continue | 🗳 Save & Exit | 🥕 Sign & Submit | 🥯 Print Friendly View | 🍳 DMR/COR Search Results

#### Edit DMR

| Collapse Hea | ider               |                           |                            |                   |                   |                           |                          |                        |                         |       |                       |        |  |
|--------------|--------------------|---------------------------|----------------------------|-------------------|-------------------|---------------------------|--------------------------|------------------------|-------------------------|-------|-----------------------|--------|--|
| Permit       |                    |                           |                            |                   |                   |                           |                          |                        |                         |       |                       |        |  |
| Permit ID:   |                    |                           | AR0021750                  |                   |                   | Major:                    |                          |                        |                         |       |                       |        |  |
| Permittee:   |                    |                           | FORT SMITH, CIT            | Y OF-MASSARD WWT  | P                 | Permitte                  | ee Address:              | 3900 KELLEY H          | 3900 KELLEY HIGHWAY     |       |                       |        |  |
|              |                    |                           |                            |                   |                   |                           |                          | FORT SMITH, A          | AR 72904                |       |                       |        |  |
| Facility:    |                    |                           | FORT SMITH, CIT            | Y OF-MASSARD      |                   | Facility                  | Location:                | 1609 9TH STR           | EET                     |       |                       |        |  |
|              |                    |                           |                            |                   |                   |                           |                          | BARLING, AR 7          | 72923                   |       |                       |        |  |
| Permitted    | Feature:           |                           | 001 - External Ou          | utfall            |                   | Dischar                   | ge:                      | A - TREATED N          | UNICIPAL WASTEW         | /ATER |                       |        |  |
| Report Dat   | tes & Status       | 5                         |                            |                   |                   |                           |                          |                        |                         |       |                       |        |  |
| Monitoring   | Period:            |                           | From 04/01/10 to           | 04/30/10          |                   | DMR Du                    | e Date:                  | 05/25/10               |                         |       |                       |        |  |
| Status:      |                    |                           | NetDMR Validat             | ion Errors        |                   |                           |                          |                        |                         |       |                       |        |  |
| Considerat   | tions for For      | r <i>m Con</i><br>AY - FR | npletion<br>IDAY.          |                   |                   |                           |                          |                        |                         |       |                       |        |  |
| Principal E  | xecutive Of        | ficer                     |                            |                   |                   |                           |                          |                        |                         |       |                       |        |  |
| First Name   | a:                 |                           |                            |                   |                   | Last Na                   | me:                      |                        |                         | _     |                       |        |  |
| Title:       |                    |                           |                            |                   |                   | Telepho                   | Telephone:               |                        |                         |       |                       |        |  |
| No Data In   | dicator (NO        | DI)                       |                            |                   |                   |                           |                          |                        |                         |       |                       |        |  |
| Form NOD     | I:                 |                           |                            |                   |                   | <ul> <li>Apply</li> </ul> |                          |                        |                         |       |                       |        |  |
|              |                    |                           |                            |                   |                   |                           |                          |                        |                         |       |                       |        |  |
| Paran        | neter              | NODI                      | Qu                         | antity or Loading |                   |                           | Quality or Co            | ncentration            |                         | # of  | Freq. of              | Smpl.  |  |
| Code 🔺       | Name               | List                      | Value 1                    | Value 2           | Units             | Value 1                   | Value 2                  | Value 3                | Units                   | Ex.   | Analysis<br>List      | List   |  |
| 00300        | Oxygen,            |                           |                            |                   |                   |                           |                          |                        |                         |       |                       |        |  |
|              | (DO)               | Smpl.                     |                            |                   |                   | =                         |                          |                        | Ing/L                   |       | 01/WD 💌               | GR 💌   |  |
| 1 - Effluent | Gross              |                           |                            |                   |                   |                           |                          |                        | List                    |       |                       |        |  |
| Season: 0    |                    | Reg.                      |                            |                   |                   | >= 2 Instantaneous        |                          |                        | Milligrams per          |       | Once Every            | GRAB   |  |
|              |                    |                           |                            |                   |                   | Minimum                   |                          |                        | Liter                   |       | Weekday               |        |  |
| NODI:        | Apply              | NODI                      |                            |                   |                   |                           |                          |                        |                         |       |                       |        |  |
| 00310        | BOD, 5-<br>dav, 20 |                           |                            |                   | Ib/d 💌            |                           |                          |                        | mo/L                    |       |                       |        |  |
|              | deg. C             | Smpl.                     | = -                        |                   | List              |                           | =                        | = -                    | List                    |       | 01/WD 💌               | 24 💌   |  |
| 1 - Effluent | Gross              |                           |                            |                   | _                 |                           |                          |                        |                         |       |                       |        |  |
| Season: O    |                    | Req.                      | <= 2502 Monthly<br>Average |                   | Pounds per<br>Day |                           | <= 30 Monthly<br>Average | <= 45 7 Day<br>Average | Milligrams per<br>Liter |       | Once Every<br>Weekday | COMP24 |  |
| NODI:        | Apply              | NODI                      |                            |                   |                   |                           |                          |                        |                         |       |                       |        |  |
|              |                    |                           |                            |                   |                   |                           |                          |                        |                         |       |                       |        |  |

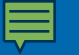

## Edit Check Errors, Comments, Attachments

| Season: 0   | Req. | >= 85 Monthly<br>Average Minimum | Percent |
|-------------|------|----------------------------------|---------|
| NODI: Apply | NODI |                                  |         |

#### Edit Check Errors

| Code  | Name                    | Monitoring Location | Field                                   | Туре | Description                                            | Acknowledge |
|-------|-------------------------|---------------------|-----------------------------------------|------|--------------------------------------------------------|-------------|
| 00310 | BOD, 5-day, 20 deg. C   | Effluent Gross      | Quantity or Loading Sample Value 1      | Soft | The provided sample value is outside the permit limit. |             |
| 00310 | BOD, 5-day, 20 deg. C   | Effluent Gross      | Quality or Concentration Sample Value 3 | Soft | The provided sample value is outside the permit limit. |             |
| 00310 | BOD, 5-day, 20 deg. C   | Effluent Gross      | Excursion                               | Soft | The number of excursions should be greater than zero.  |             |
| 00400 | рH                      | Effluent Gross      | Quality or Concentration Sample Value 3 | Soft | The provided sample value is outside the permit limit. |             |
| 00400 | pН                      | Effluent Gross      | Excursion                               | Soft | The number of excursions should be greater than zero.  |             |
| 74055 | Coliform, fecal general | Effluent Gross      | Quality or Concentration Sample Value 3 | Soft | The provided sample value is outside the permit limit. |             |
| 74055 | Coliform, fecal general | Effluent Gross      | Excursion                               | Soft | The number of excursions should be greater than zero.  |             |

۸

Ŧ

#### Comments

#### Attachments

| Add Attachment     |                                |        |        |
|--------------------|--------------------------------|--------|--------|
| File Name          | Туре                           | Size   | Remove |
| DMRCOVER020910.doc | Microsoft Office Word document | < 1 MB | ж      |

Report Last Saved By

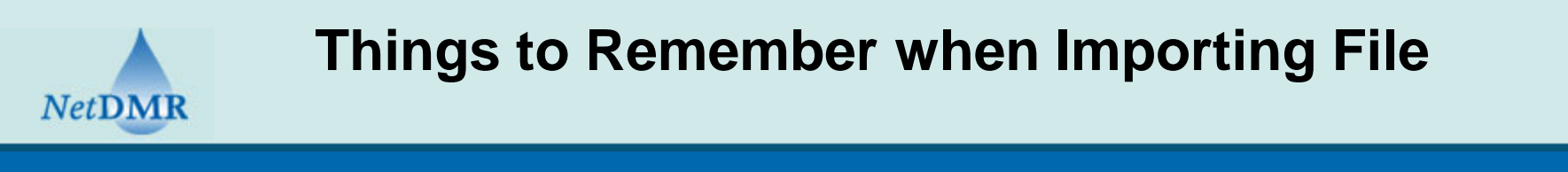

#### 🖻 Import DMRs

Use this page to import a file of DMR data. Note that the file may only contain data for one permit (although it may cover multiple permitted features, limit sets, and monitoring periods beneath the permit). You may include in the file both new DMR data and corrections to in-process or previously submitted DMRs. The file may not be larger than 20 megabytes. For additional information on how to format the file, please consult the Help system. Fields marked with \* are required.

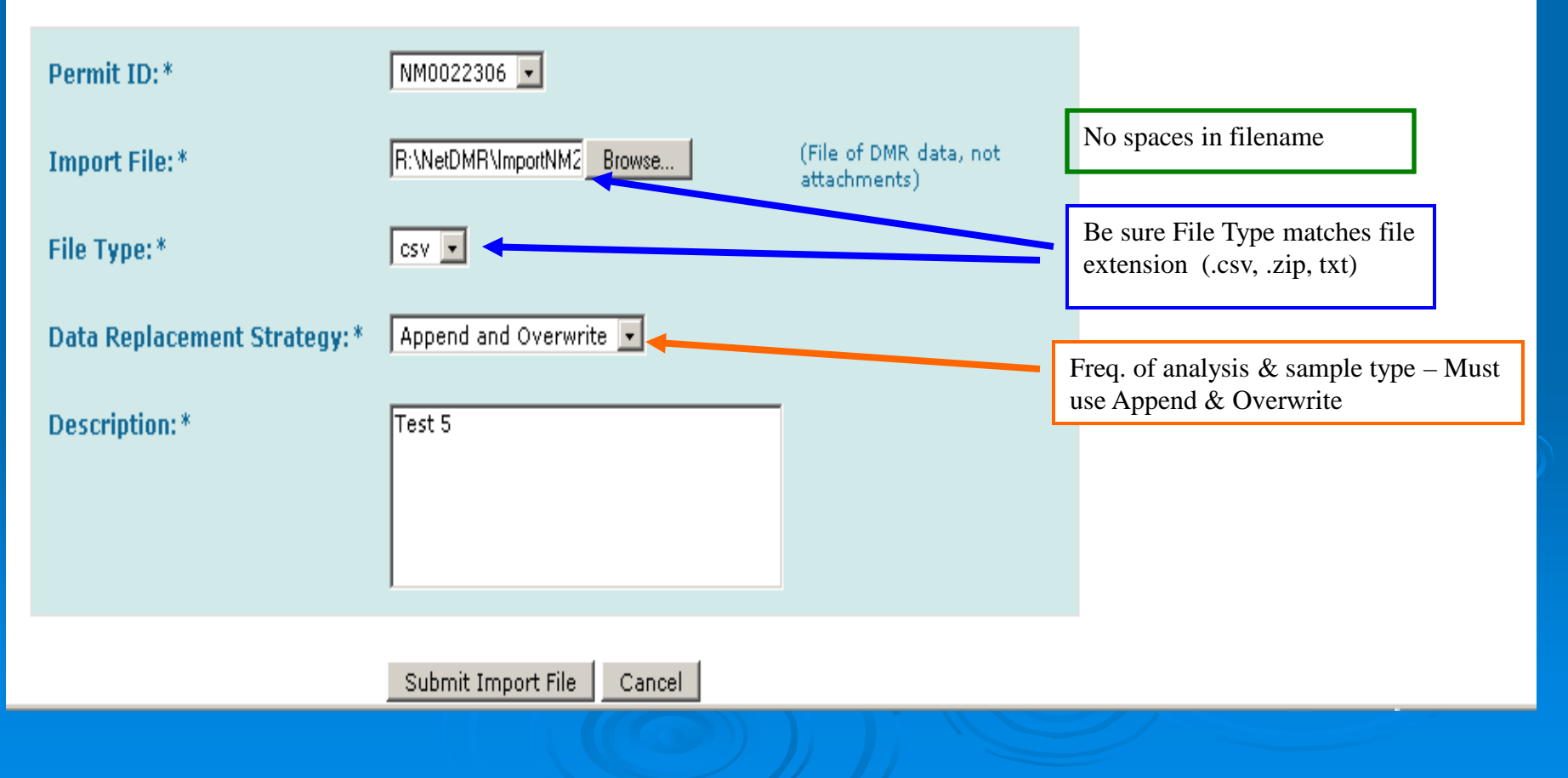

# DMRs Ready to Submit

| NetDMR                          |                                                     |                                                |                                 |                                   |
|---------------------------------|-----------------------------------------------------|------------------------------------------------|---------------------------------|-----------------------------------|
| Manage<br>Access Requests       | Search<br>All DMRs & CORs<br>Permits<br>Users       | Import DMRs<br>Perform Import<br>Check Results | <b>View</b><br>Permits<br>Users | <b>Download</b><br>Blank DMR Form |
| Search: Al                      | I DMRs & CORs                                       | OMRs Ready to Sub                              | mit Permit                      | t ID Users                        |
| All DMRs 8                      | Copies of Reco                                      | rd (CORs)                                      |                                 |                                   |
| Use the follow<br>NetDMR not to | ing fields to search for D<br>filter on that field. | OMRs and CORs. Leav                            | ing a field blar                | nk will instruct                  |
| Permit                          | ID: ARG                                             | 021750 Vpdate                                  |                                 |                                   |
| C Facility                      | All                                                 |                                                | <b>_</b>                        | Update                            |
| Note: The Up<br>and Discharge   | date buttons above for<br>e selection boxes below.  | Permit ID and Facility                         | will update the                 | e Permitted Feature               |
| Permitted F                     | eature: All                                         | Upo                                            | date                            |                                   |
| Discharge:                      | All                                                 |                                                |                                 |                                   |
| Monitoring F<br>Date Range:     | Period End                                          |                                                |                                 | (mm/dd/yyyy)                      |

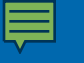

## Sign & Submit Checked CORs

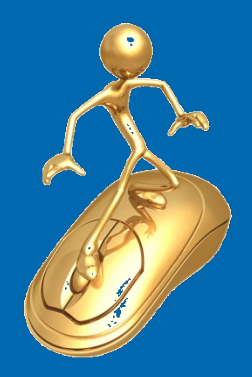

🕐 Sign & Submit Checked DMRs | 尋 Download Checked CORs | 🙆 Refresh DMR Data | 🔍 Refine Search | 🔍 New Search

#### DMR/COR Search Results

DMRs 1 through 3 of 3 Next Step(s) Permitted Include in Batch Permit ID Facility Discharge Discharge Monitoring DMR Due Status COR Include in Batch Period End Received COR Download Feature # Description Date Submit Date Date Check All Check All Clear All ΔI QUARTERLY AR0021750 FORT SMITH, 001 001-0 06/30/10 07/25/10 NetDMR Edit DMR 7 Ŧ CITY OF-Validated REPORTING Go MASSARD AR0021750 FORT SMITH. TX1 QUARTERLY 07/25/10 NetDMR TX1-Q 06/30/10 Edit DMR 7 Ŧ CITY OF-CHRONIC Validated Go TOXICITY MASSARD AR0021750 FORT SMITH, 001 001-A TREATED 04/30/10 05/25/10 NetDMR Edit DMR Ŧ  $\overline{\mathbf{v}}$ CITY OF-MUNICIPAL Validated Go MASSARD WASTEWATER

# Sign Multiple DMRs

#### Sign & Submit DMR

Use this page to sign and submit the selected DMR. Confirm your intention to submit by filling the checkbox in the Include in Submission column. Perform the submission by completing the signature fields at the bottom of the page.

| Include in<br>Submission | View<br>Completed<br>DMR | Permit ID                                 | ▲ <u>Facility</u>                                                                                               |                     | <u>Permitted</u><br><u>Feature</u> | Discharge<br><u>#</u>        | Discharge Description           |     | <u>Monitoring Period End</u><br><u>Date</u> | DMR Due<br>Date        | Status              |
|--------------------------|--------------------------|-------------------------------------------|----------------------------------------------------------------------------------------------------|---------------------|------------------------------------|------------------------------|---------------------------------|-----|---------------------------------------------|------------------------|---------------------|
|                          |                          | AR0021750                                 | 6 FORT SMITH, CITY OF-<br>MASSARD                                                                               |                     | 001                                | 001-Q                        | QUARTERLY REPORTING             |     | 06/30/10                                    | 07/25/10               | NetDMR<br>Validated |
|                          |                          | Acknowled                                 | lged Soft Edit Check Errors                                                                                     |                     |                                    |                              |                                 |     |                                             |                        |                     |
|                          |                          |                                           | Parameter                                                                                                    | Manitarian Location |                                    |                              | Field                           |     | D                                           | escription             |                     |
|                          | _                        | Code                                      | Name                                                                                                    | 110                 | Cocation                           |                              | Tield                           |     | 5                                           | escription             |                     |
|                          | 6                        | 78248 0                                   | Cyanide, total recoverable                                                                                      | 1                   |                                    | Quantity or Lo               | oading Sample Value 1           | T   | he provided sample value i                  | s outside the pern     | nit limit.          |
|                          |                          | 78248 0                                   | Cyanide, total recoverable                                                                                      | 1                   |                                    | Quality or Cor               | ncentration Sample Value 2      | T   | he provided sample value i                  | s outside the pern     | nit limit.          |
|                          |                          | 78248 0                                   | 78248         Cyanide, total recoverable         1           78248         Cyanide, total recoverable         1 |                     |                                    | Quality or Cor               | ncentration Sample Value 3      | T   | he provided sample value i                  | s outside the pern     | nit limit.          |
|                          |                          | 78248 0                                   |                                                                                                    |                     |                                    | Excursion                    |                                 |     | he number of excursions sh                  | nould be greater th    | han zero.           |
|                          |                          |                                           |                                                                                                    |                     |                                    |                              |                                 |     |                                             |                        |                     |
| Include in<br>Submission | View<br>Completed<br>DMR | Permit ID  Facility                       |                                                                                                    |                     | Permitted<br>Feature               | <u>Discharge</u><br><u>#</u> | Discharge Description           |     | Monitoring Period End<br>Date               | DMR Due<br>Date        | Status              |
|                          | ıÐ.                      | AR0021750 FORT SMITH, CITY OF-<br>MASSARD |                                                                                                    | TX1                 |                                    | TX1-Q                        | QUARTERLY CHRONIC TOXICIT       | TY  | 06/30/10                                    | 07/25/10               | NetDMR<br>Validated |
|                          | <u>.</u>                 |                                           |                                                                                                    |                     |                                    |                              |                                 |     |                                             |                        |                     |
|                          |                          |                                           |                                                                                                    |                     |                                    |                              |                                 |     |                                             |                        |                     |
| Include in<br>Submission | View<br>Completed<br>DMR | <u>Permit ID</u>                          | <u>Facility</u>                                                                                                 |                     | <u>Permitted</u><br><u>Feature</u> | <u>Discharge</u><br><u>#</u> | Discharge Description           |     | <u>Monitoring Period End</u><br><u>Date</u> | <u>DMR Due</u><br>Date | Status              |
|                          |                          | AR0021750                                 | FORT SMITH, CITY OF-<br>MASSARD                                                                                 |                     | 001                                | 001-A                        | TREATED MUNICIPAL<br>WASTEWATER |     | 04/30/10                                    | 05/25/10               | NetDMR<br>Validated |
| _                        | -                        |                                           |                                                                                                    |                     |                                    |                              |                                 |     |                                             |                        |                     |
|                          | 5                        | Attachmen                                 | lts                                                                                                    |                     |                                    |                              |                                 |     |                                             |                        |                     |
|                          |                          |                                           |                                                                                                    |                     | Name                               |                              |                                 |     | Туре                                        | S                      | ize                 |
|                          |                          | DMRCOVE                                   | R020910.doc                                                                                                    |                     |                                    |                              |                                 | doc |                                             | 55808                  |                     |
|                          |                          |                                           |                                                                                                    |                     |                                    |                              |                                 |     |                                             |                        |                     |

# **Certification Statement**

| Include in<br>Submission | View<br>Completed<br>DMR | Permit ID 🔺                         | Facility                        | <u>Permitted</u><br><u>Feature</u> | <u>Discharqe</u><br><u>#</u> | Discharge Description           | Monitoring Period End<br>Date | DMR Due<br>Date | Status              |  |  |  |  |  |
|--------------------------|--------------------------|-------------------------------------|---------------------------------|------------------------------------|------------------------------|---------------------------------|-------------------------------|-----------------|---------------------|--|--|--|--|--|
|                          |                          | AR0021750                           | FORT SMITH, CITY OF-<br>MASSARD | 001                                | 001-A                        | TREATED MUNICIPAL<br>WASTEWATER | 04/30/10                      | 05/25/10        | NetDMR<br>Validated |  |  |  |  |  |
|                          |                          |                                     |                                 |                                    |                              |                                 |                               |                 |                     |  |  |  |  |  |
|                          | 6                        | Attachments                         |                                 |                                    |                              |                                 |                               |                 |                     |  |  |  |  |  |
|                          |                          |                                     |                                 | Name                               |                              | Туре                            | Size                          |                 |                     |  |  |  |  |  |
|                          |                          | <u>DMRCOVER020910.doc</u> doc 55808 |                                 |                                    |                              |                                 |                               |                 |                     |  |  |  |  |  |

I certify under penalty of law that this submission was prepared under my direction or supervision in accordance with a system designed to assure that qualified personnel properly gather and evaluate the information submitted. Based on my inquiry of the person or persons who manage the system, or those directly responsible for gathering the information, the information submitted is, to the best of my knowledge and belief, true, accurate, and complete. I am aware that there are significant penalties for submitting false information, including the possibility of fine and imprisonment for knowing violations. By entering my password and security question answer and pressing the Submit button, I agree that:

By entering my password and security question answer and pressing the Submit button, I agree that:

- 1. I am Cathy Bius.
- 2. I have not violated any term in my Electronic Signature Agreement.
- 3. I am otherwise without any reason to believe that the confidentiality of my password has been compromised now or at any time prior to this submission.
- 4. I have the authority to submit these data on behalf of the listed facilities.
- 5. This action constitutes an electronic signature equivalent to my written signature.
- I understand that this attestation of fact pertains to the implementation, oversight, and enforcement of a federal environmental program and must be true to the best of my knowledge.

Submit

Do Not Submit

| What is your favorite color? |  |
|------------------------------|--|
| Password                     |  |

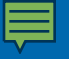

# Waves of Benefits

## Official Copy of Records (CORs) are stored and can be viewed or downloaded

📝 Sign & Submit Checked DMRs | 尋 Download Checked CORs | 🙆 Refresh DMR Data | 🔍 Refine Search | 🔍 New Search

#### DMR/COR Search Results

| DMRs | 1 | through | 9 | of | 9 |  |
|------|---|---------|---|----|---|--|
|      |   |         |   |    |   |  |

| Next Step(s)  | <u>Permit ID</u> | <u>Facility</u>                    | <u>Permitted</u><br><u>Feature</u> | <u>Discharqe</u><br><u>#</u> | <u>Discharge</u><br><u>Description</u> | <u>Monitorinq</u><br><u>Period</u><br><u>End Date</u> | <u>DMR Due</u><br>Date | <u>Status</u>         | COR<br>Received<br>Date     | Include in<br>Batch Submit<br>Check All<br>Clear All | Include in<br>Batch COR<br>Download<br>Check All<br>Clear All |
|---------------|------------------|------------------------------------|------------------------------------|------------------------------|----------------------------------------|-------------------------------------------------------|------------------------|-----------------------|-----------------------------|------------------------------------------------------|---------------------------------------------------------------|
| Correct DMR 🔹 | GMG290123        | SENECA<br>RESOURCES<br>CORPORATION | 0004                               | 0004-TP                      | BRAZOS<br>375                          | 09/30/09                                              | 10/28/09               | Signed &<br>Submitted | <u>11/04/09</u><br>05/21/09 |                                                      |                                                               |
| Correct DMR 💌 | GMG290123        | SENECA<br>RESOURCES<br>CORPORATION | 0022                               | 0022-A                       | BRAZOS<br>376                          | 09/30/09                                              | 10/28/09               | Completed             | <u>05/21/09</u>             |                                                      |                                                               |

## **NetDMR contacts**

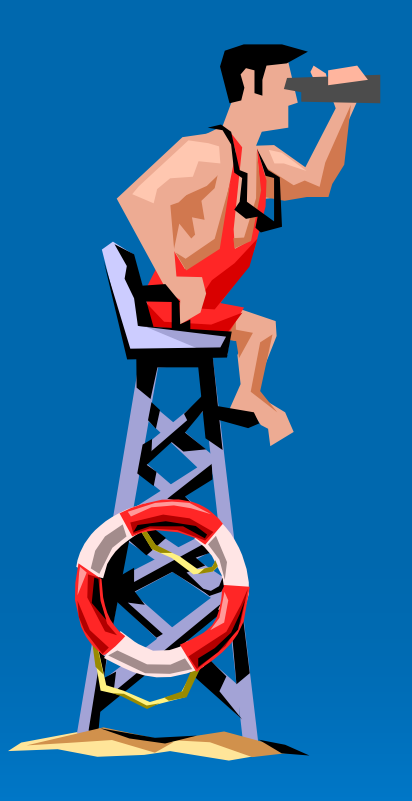

### David Ramsey-ADEQ

- ramsey@adeq.state.ar.us
- 501) 682-0615

- Helen Nguyen-Region 6
  - Nguyen.Helen@epa.gov
  - 214) 665-6458

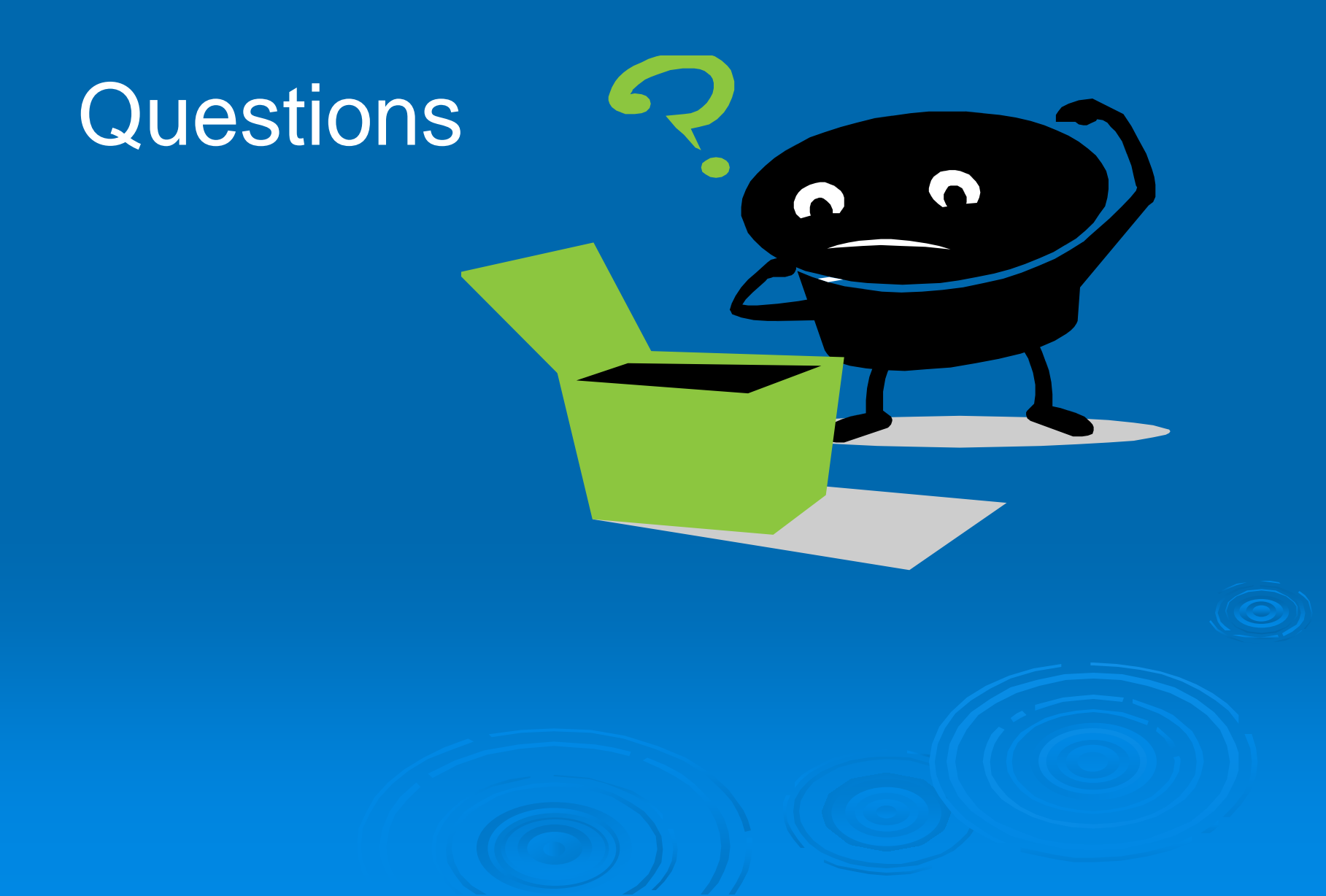